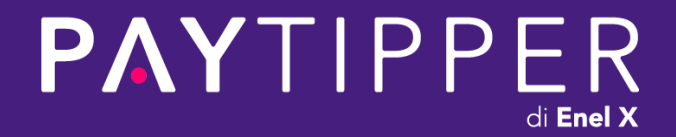

# Procedura di onboarding autoscuole Autosoft

29/11/2021 Versione mobile

### Sommario

#### **PAYTIPPER** di Enel X

- Ricezione via mail del link per la firma elettronica
- Inizio procedura
- 🙆 Consensi utilizzo fotocamera e microfono
- 🏡 Check-in video
- Conferma generalità
- Ricezione via SMS e conferma codice di verifica
- Scelta e acquisizione del documento di identità
- [REC•] Registrazione e invio del video messaggio
- Firma del contratto
- Inserimento codice OTP e conclusione della procedura

### **Ricezione** email

◎ 🛠 ፤ 🚺 🚳 12:58

#### **PAYTIPPER** di Enel X

### ← ŵ ₪ : **EPAY**TIPPER

#### Gent.mo/a Signore/a,

3ITA 🚛 🗟 💭 😹 🖻

Di seguito le comunichiamo il Link per procedere alla firma elettronica del Contratto di Esternalizzazione.

Il processo di firma si compone di due step.

1°Step: Riconoscimento del firmatario e acquisizione documenti di riconoscimento

2°Step: Firma digitale dei documenti inerenti i servizi offerti da PayTipper S.p.A

Le consigliamo di tenere a portata di mano il documento di riconoscimento ed il cellulare che le serviranno per concludere il processo di firma.

#### Link: <u>Clicca qui</u>

La invitiamo a non rispondere a quest' email in quanto generata da un sistema automatico.

 $\leftarrow$   $\checkmark$  Rispondi

#### Step 01

#### Ricezione email con oggetto:

PayTipper S.p.A - Comunicazione del Link per la firma elettronica del Contratto di Esternalizzazione per Attività di Incasso Fondi.

**Step 02** 

Clicca sul link per avviare la procedura

### Inizio procedura

| SITA 🔐 🚖 🖬                                                                                                 | @()*                                                                    | □ŧ 📧 12:02                             |  |
|----------------------------------------------------------------------------------------------------|-------------------------------------------------------------------------|----------------------------------------|--|
| 🏠 🔒 /pr-demo.amy                                                                                           | ygdalab.net                                                             | 5:                                     |  |
|                                                                                                    |                                                                         |                                        |  |
|                                                                                                    |                                                                         |                                        |  |
|                                                                                                    |                                                                         |                                        |  |
| <b>PAY</b>                                                                                                 | TIPP                                                                    | ER                                     |  |
| Verifica compatibilità                                                                                     |                                                                         |                                        |  |
| Consenti l'accesso alla<br>per verificare la compa<br>necessari all'utilizzo de<br>identificazione Paytipp | webcam e al i<br>atibilità degli s<br>el servizio di v<br>per Spa Check | microfono<br>strumenti<br>rideo<br>-in |  |
| Fai Click su «Non sono<br>test                                                                             | un robot» pei                                                           | r iniziare i                           |  |
|                                                                                                    |                                                                         |                                        |  |
| Non sono un robot                                                                                          | reCAPTCHA<br>Pilvady - Tierrori                                         |                                        |  |

Clicca su « Non sono un robot » per continuare la procedura

### 

### Consensi utilizzo camera e microfono

#### **PAYTIPPER** di Enel X

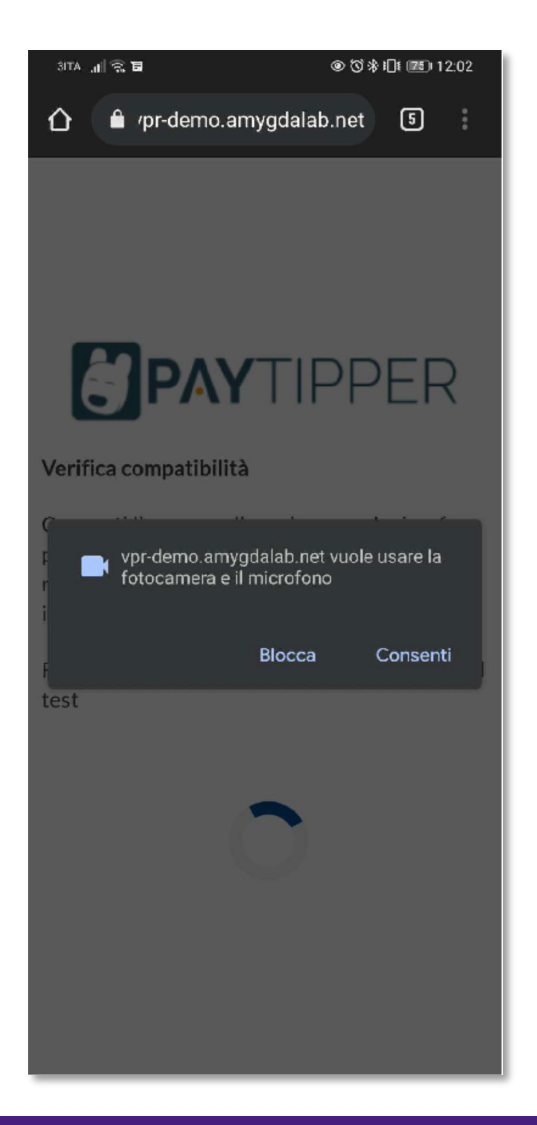

Clicca Consenti per consentire l'utilizzo di fotocamera e microfono

## Check-in video

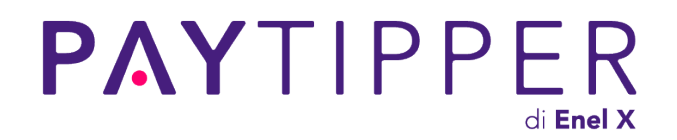

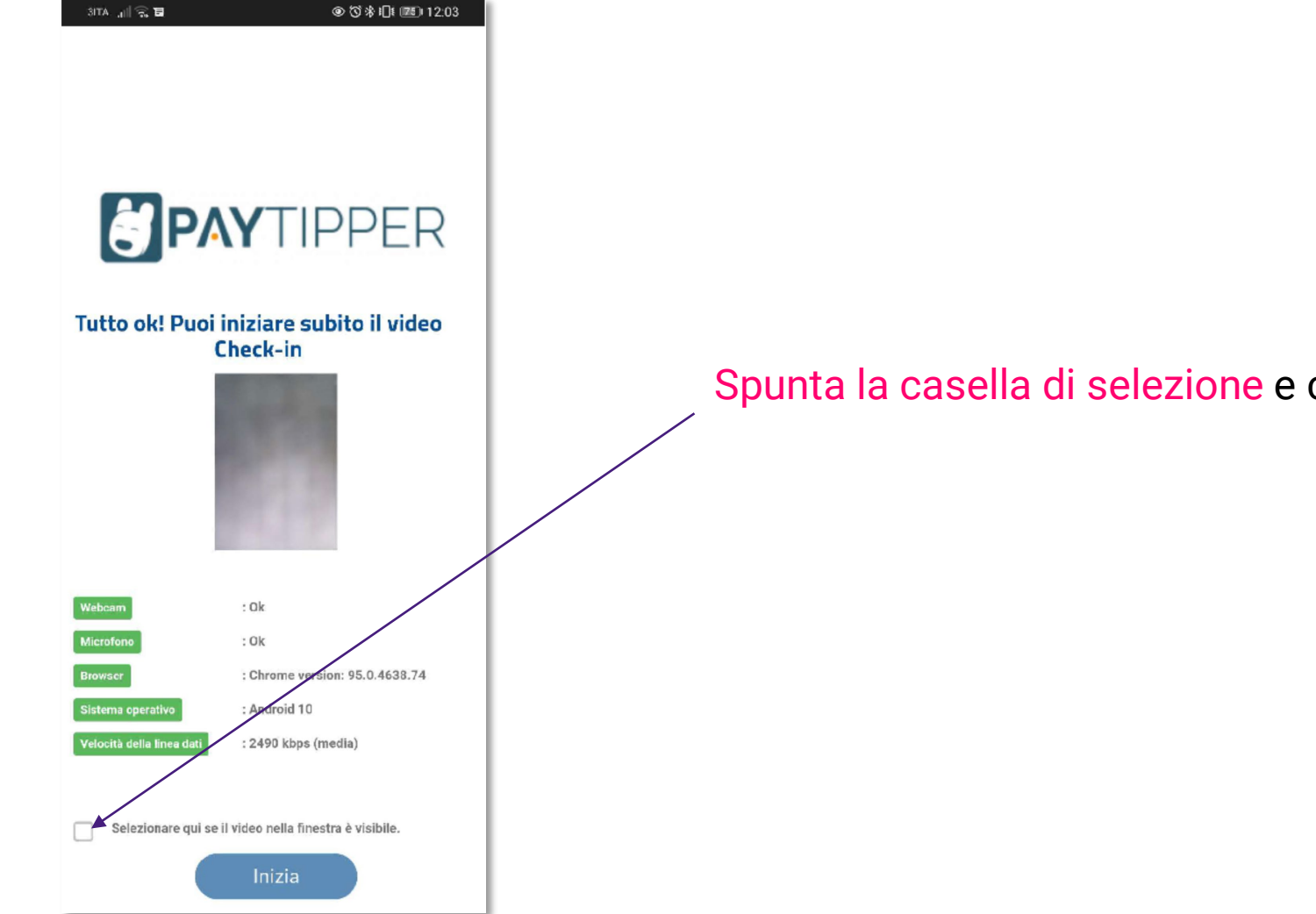

Spunta la casella di selezione e clicca Inizia

## Conferma generalità

### **PAYTIPPER** di Enel X

| 3 TA ͡ਙ 💿 ⑦ 券 Ю № 📧 12:03                                                                                               | 3/TA_nt∥ 🛜 🖬 💿 🏵 🏵 🛠 i∏t 📧 12:04 |
|----------------------------------------------------------------------------------------------------|----------------------------------|
|                                                                                                    |                                  |
| <b>PAY</b> TIPPER                                                                                                    | PAYTIPPER                        |
| STEP 1<br>CONFERMA GENERALITA                                                                                           | STEP 1<br>CONFERMA GENERALITA    |
| Puoi gentilmente controllare che le<br>generalità che ci hai fornito siano corrette?<br>Scorri la pagina fino in fondo. | 33333333333<br>Codice fiscale    |
| Nome e Cognome                                                                                                    | Numero ordine                    |
| Mario Rossi                                                                                                    | TESTpagopa01                     |
| Email                                                                                                    |                                  |
| mario rossi@enel.com<br>Conferma                                                                                        | Conferma                         |
| Conternita                                                                                                    |                                  |

Verifica le generalità inserite dal backoffice e clicca Conferma.

In caso di errori segnala:

Via email servizioagenti@paytipper.com

Oppure al numero di telefono +39 02 87294100

## Codice di conferma

### **PAYTIPPER** di Enel X

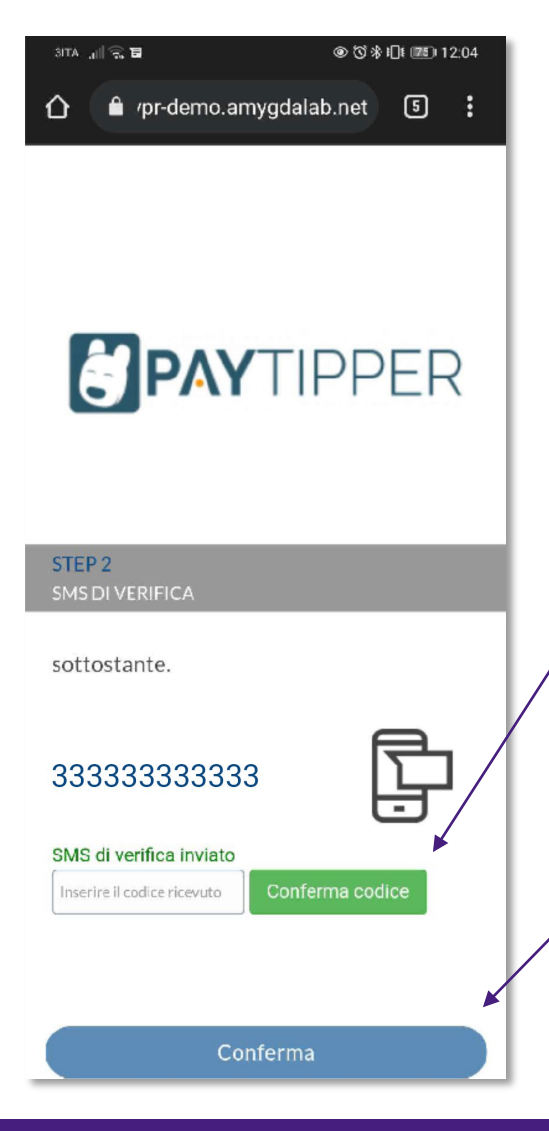

#### Step 01

Inserisci il codice di verifica ricevuto tramite SMS sul cellulare indicato nelle generalità.

Clicca su Conferma codice in verde.

#### Step 02

Clicca su Conferma codice in blu.

### Documento di identità

#### **PAYTIPPER** di Enel X

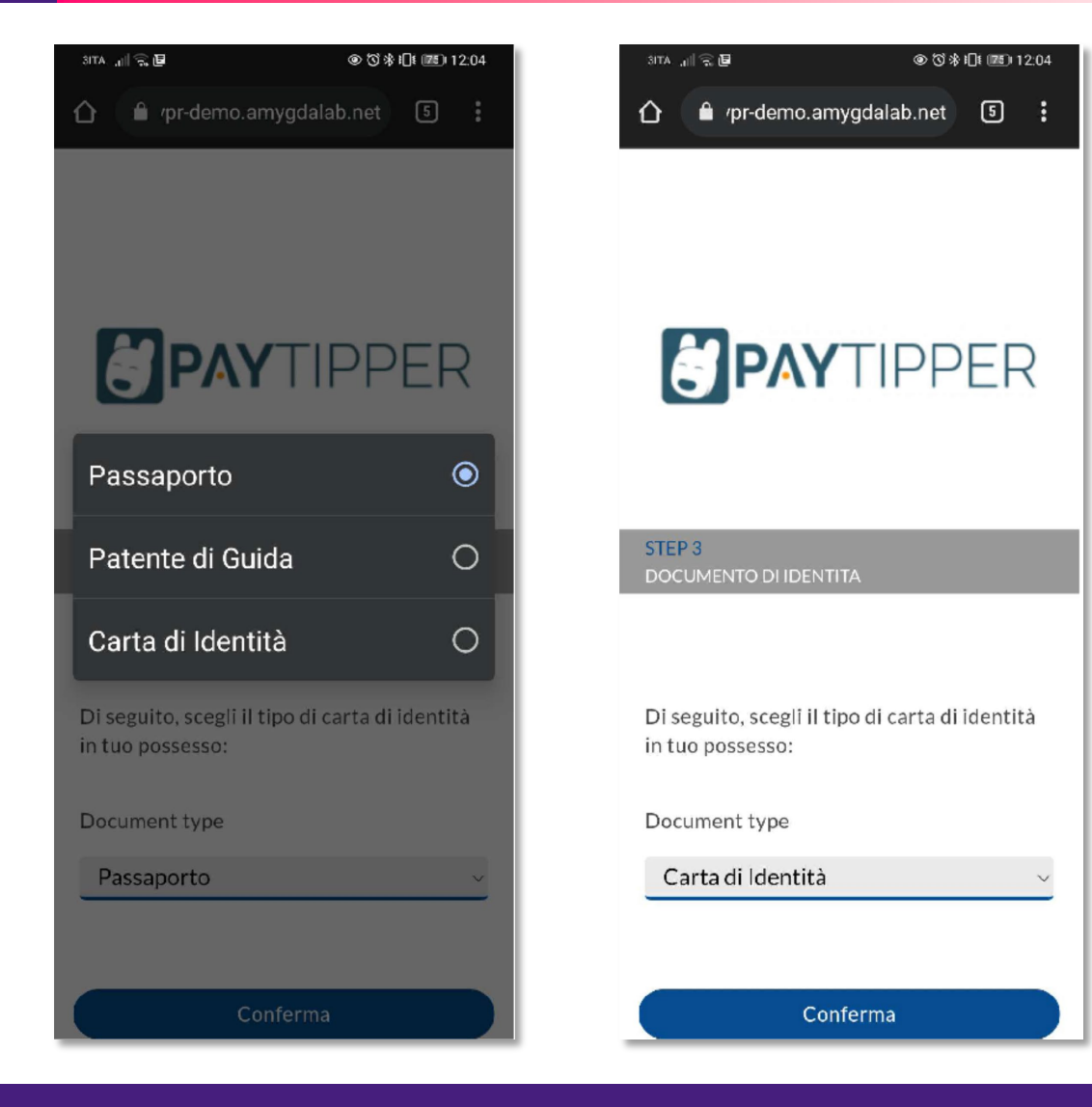

#### Step 01

Clicca su Document type e seleziona il documento disponibile.

#### Step 02

#### Clicca su Conferma.

### Acquisizione Documento di identità

#### **PAYTIPPER** di Enel X

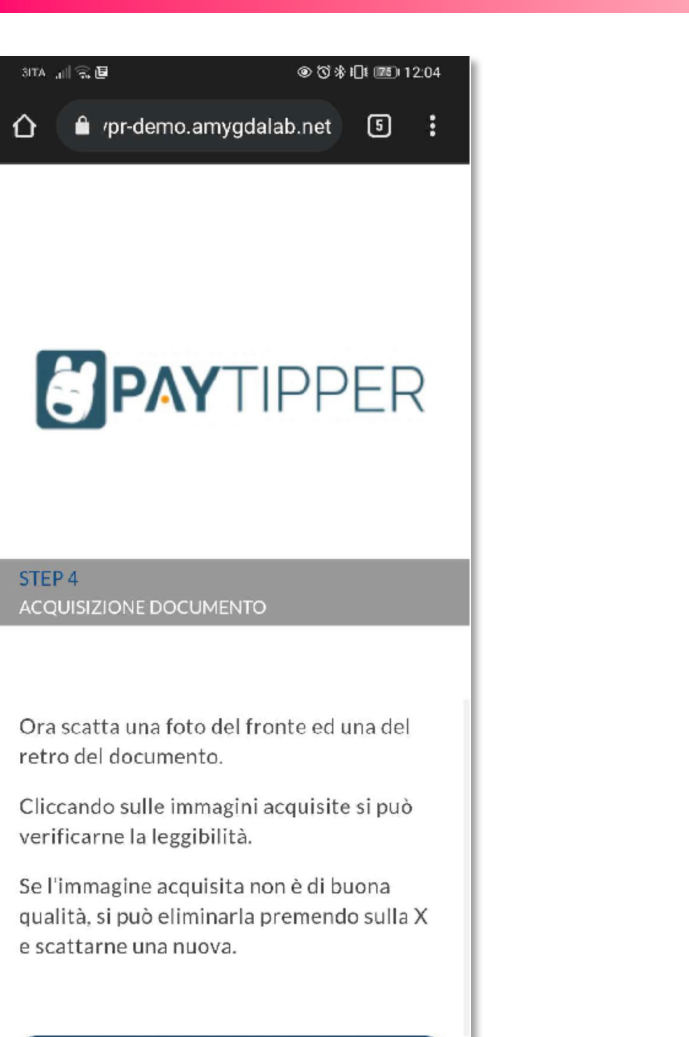

Clicca su Conferma.

29/11/2021

Conferma

### Acquisizione Documento di identità

#### **PAYTIPPER** di Enel X

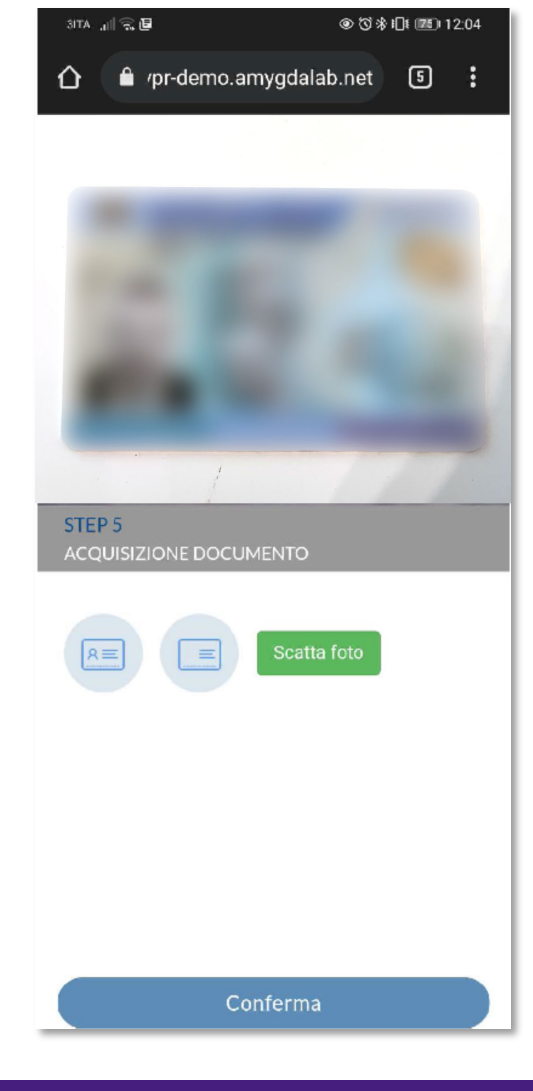

#### Step 01

Inquadra con il cellulare il lato frontale del documento e clicca scatta foto in verde.

#### Step 02

Inquadra con il cellulare il retro del documento e clicca scatta foto in verde.

Step 03

Clicca conferma.

### Video messaggio

◎ 🗇 🕸 🕕 🖾 🖾 12:05

5

#### **PAYTIPPER** di Enel X

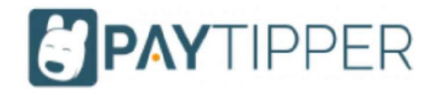

🔒 /pr-demo.amygdalab.net

STEP 6 VIDEO MESSAGGIO

29/11/2021

3ITA 🔐 😪 🖪

Ora devi registrare un brevissimo video messaggio dove dichiari: «lo, nome e cognome, dichiaro di voler aderire all'offerta PayTipper» Non preoccuparti di sbagliare, potrai rifare la registrazione fino a 3 volte!

Conferma

Clicca conferma per passare alla fase di registrazione del video messaggio.

Non preoccuparti, avrai a disposizione la frase da leggere anche durante la registrazione.

### Registrazione video messaggio

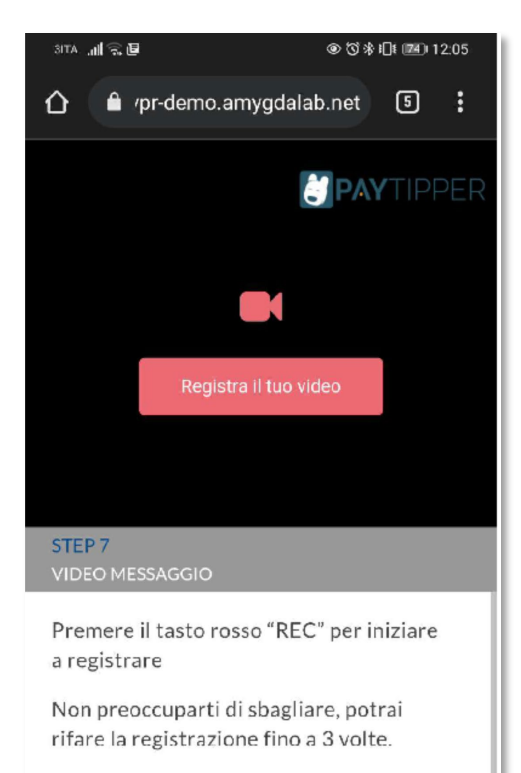

Alla fine del video premi "Conferma"

Prima di procedere con la registrazione del video assicurati che l'ambiente sia luminoso e che il volto non sia coperto da ombre.

29/11/2021

Conferma

#### Step 01

Inquadra il volto e assicurati che l'ambiente sia luminoso.

#### Step 02

Premi il tasto Registra il tuo video.

Non preoccuparti di sbagliare, potrai ripetere la registrazione fino a 3 volte.

#### Step 03

Alla fine del video premi Conferma.

#### regist

**PAY**TIPPER

di Enel X

### Registrazione e conferma

#### **PAYTIPPER** di Enel X

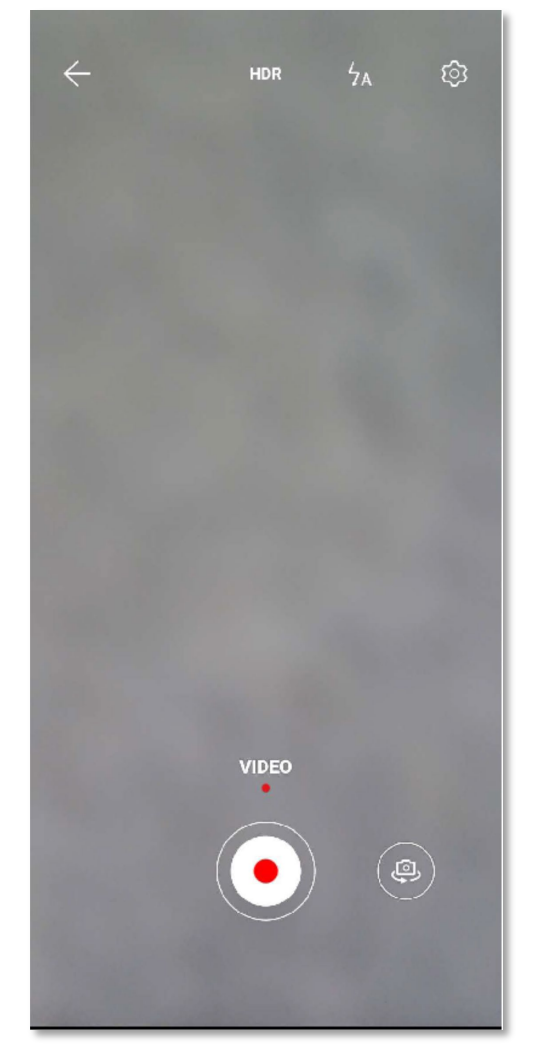

**Step 01 Clicca il tasto rosso REC e** registra

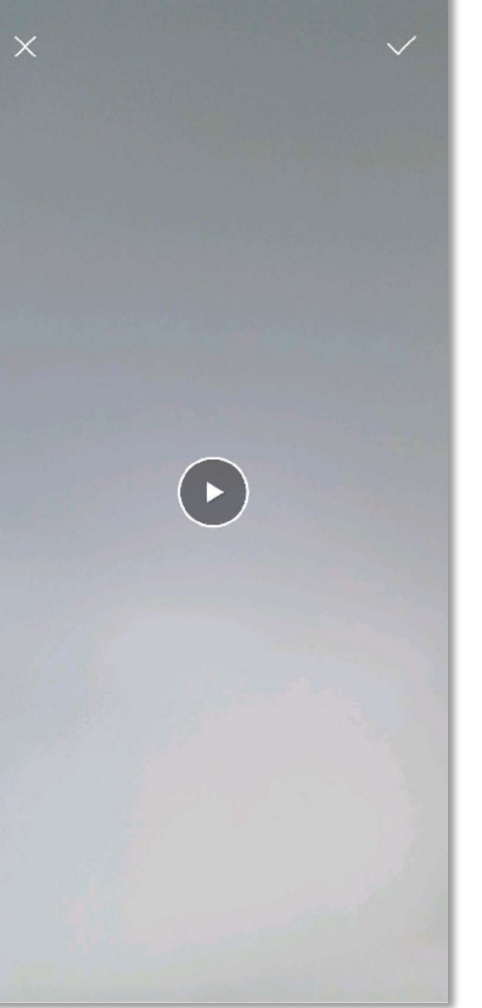

#### **Step 02**

Clicca la spunta in alto a destra se il video è ok.

### Caricamento del video e conferma

#### **PAYTIPPER** di Enel X

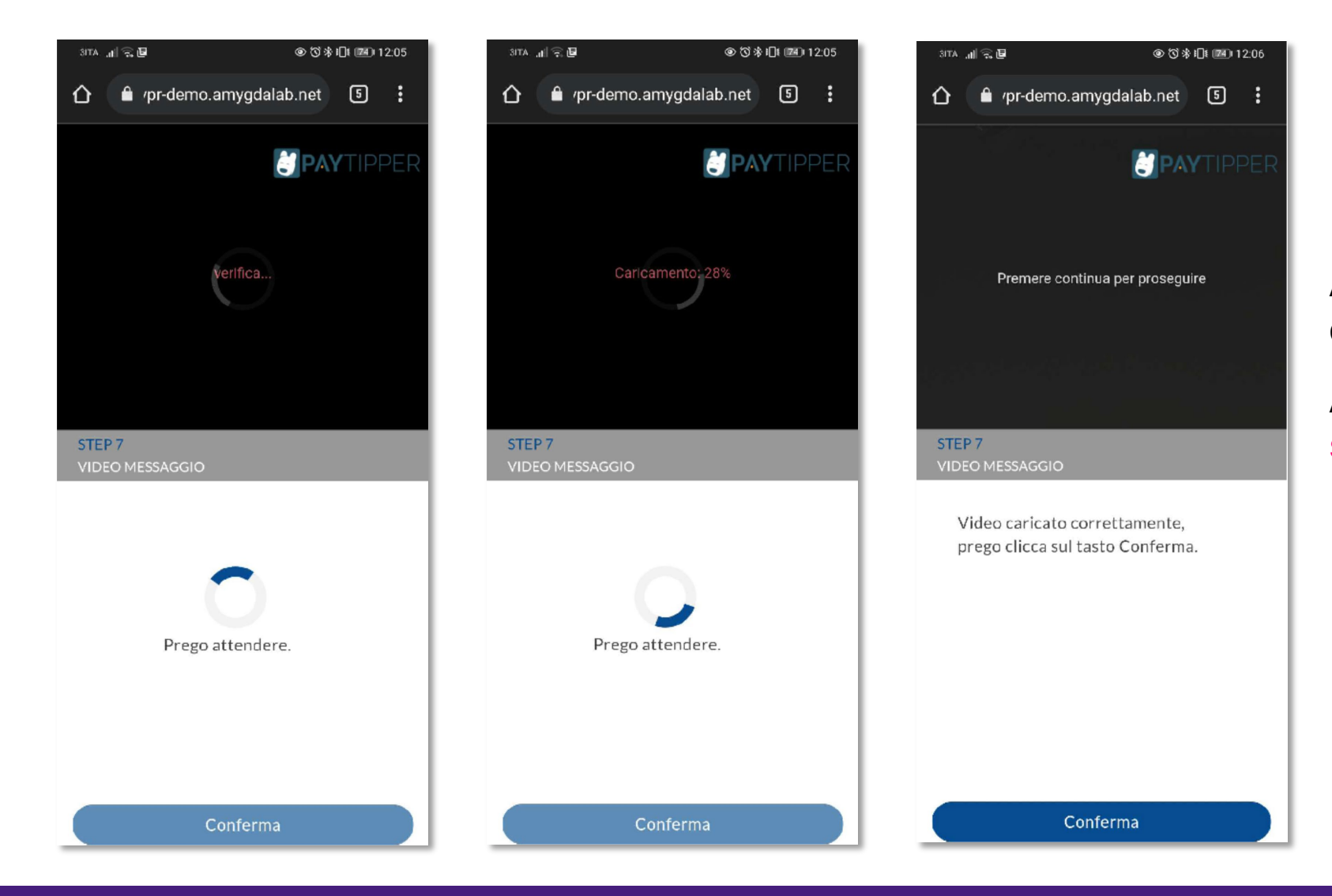

Attendi la verifica e il caricamento del video.

Alla fine delle operazioni clicca su Conferma.

### Firma del contratto

|                                                                                                    | anny gaara                                                                                                    |                                                                                                    |                                                                                                    |
|----------------------------------------------------------------------------------------------------|----------------------------------------------------------------------------------------------------|----------------------------------------------------------------------------------------------------|----------------------------------------------------------------------------------------------------|
|                                                                                                    | DSIGN                                                                                                    |                                                                                                    |                                                                                                    |
|                                                                                                    |                                                                                                    |                                                                                                    |                                                                                                    |
| IN                                                                                                    | IIZIA FIRMA                                                                                                    |                                                                                                    |                                                                                                    |
|                                                                                                    | Paylinger 2.g.d.<br>Via Lageri Amater 2<br>2014" Mines<br>Da Col'224                                                                                                    | North alf the digit tends                                                                                                    | of Pagaroistic della tarcia di<br>sumare (2017 2 Sodia di Sodia)                                                         |
|                                                                                                    | SO: PRODUCTION DE                                                                                                    | C. <sup>2</sup> et l'ACCENTRATION<br>Seguito all'Access d'estin<br>Seguito all'Access d'estin                                                                                                    | – R.C.A. 1953 (66) – 360 WATTE<br>RELE OBWYSIE (BIJA EW CREE)                                                            |
| AL SERVIZIO<br>Ai sensi del'art. 57 :                                                                                                    | DI RRMA ELETTRONICA A<br>comma 1 lettera a) del D.P.                                                                                                    | VANZATA<br>C.M. 22.02.2013                                                                                                    |                                                                                                    |
| concerto de la consectione el decontenir contratual non rejusten el<br>la concerto del consectione el decontenir contratual non rejusten el<br>la consectione de la consectione de la consectione de la consectione ser<br>el servicio : l'acerto del tenero de la consectione el de la consectione en la<br>el perfectionalmente di el tentadare de collarse consectione el de la consectione<br>el consectione de la constante de la consectione en el de la consectione<br>el consectione de la constante de la consectione en el de la consectione<br>el consectione de la consectione de la consectione en el de la consectione<br>el consectione el consectione de la consectione en el de la consectione<br>el consectione en el consectione de la consectione en el de la consectione<br>el consectione en el consectione<br>el consectione entere el consectione<br>el consectione en el consectione<br>el consectione en el consectione<br>el consectione<br>el co | é ann al escapati da Pay Taper Ig. A. (5 nec<br>a republicament d'a sentementricion a degate<br>en engone e a nel stancio al richiel esta di u<br>fuello a relativo a senato vergeti della finar                                                                                                    | ndo la faciariti, Alexiado<br>Alexiado de la caracterio<br>Alexiado de la caracterio<br>Alexiado de la caracterio<br>Alexiado de la caracterio                                                        | destinate a cora ettito el 1 y                                                                                           |
| 8 Cimile leves's regist 8 das denk<br>1 Nots etc nation calls Firm Deficiency<br>2 Mile national to Commin den der personet                                                                                                    |                                                                                                    |                                                                                                    |                                                                                                    |
| <ul> <li>Elizado Compton il provider su attacto cidente prima il formalicato<br/>il Clarito il forcidato program destilito cidente engine genera, forma il</li></ul>                                                                                                    | a chaicheal an Bhancannar a' Canaisan dh Parwa<br>Cangna màr doch go raochadh                                                                                                    | Heinerica eragaia della licat                                                                                                    | wik.                                                                                                    |
| <ul> <li>Define for setter</li> <li>Merrers of code, two</li> <li>Bode and ensure</li> <li>Encomments of inconceptiments</li> </ul>                                                                                                    |                                                                                                    |                                                                                                    |                                                                                                    |
| Cercla set container or givener in Medida, III Clients di Haley, setto<br>- di container o di presente in Medida, III Clients di Haley de<br>- di contratterimi nei su con carto in un container presente in a norma<br>- di contratterimi nei su con carto in un container di containersi<br>- di contratterimi in containersi internetti di containersi<br>- di contratterimi containersi containersi di containersi<br>- di contratterimi containersi containersi di containersi<br>- di contratterimi containersi containersi containersi containersi<br>- di contratterimi containersi containersi containersi containersi<br>- di containersi containersi containersi containersi containersi<br>- di containersi containersi containersi containersi containersi<br>- di containersi containersi containersi containersi containersi<br>- di containersi containersi containersi containersi containersi<br>- di containersi containersi containersi containersi containersi<br>- di containersi containersi containersi containersi<br>- di containersi containersi containersi containersi containersi<br>- di containersi containersi containersi<br>- di containersi containersi<br>- di containersi containersi<br>- di containersi containersi<br>- di containersi<br>- di c                                      | In provide model with a comparabilitie of a contra-<br>sion of a contrast dataset, which also also also also also<br>also dataset and allow of an appendix an additional<br>and generates of and a space after an addition for<br>an allow your to a Avanzate in the addition formation<br>and the contrast addition of contrast addition for a<br>space of an addition of contrast addition of a<br>memory of an addition of contrast addition of a<br>memory of an addition of contrast addition of a<br>space of contrast addition of contrast addition of a<br>space of contrast addition of contrast addition of a<br>space of contrast addition of a space of contrast addition<br>of the space of contrast addition of addition of addition<br>of the space of contrast addition of the space of contrast addition<br>of the space of contrast addition of the space of contrast addition<br>of the space of contrast addition of the space of contrast addition of the<br>space of the space of contrast addition of the space of contrast addition of the<br>space of the space of the space of contrast addition of the space of the space | terrar fileda y antaspectos<br>Artido (Legara de las filedas<br>2)<br>a de las pretestas del altera la cont<br>2)<br>a de las pretes e destadars<br>a menor e al alterato socio p<br>de las estas con | tel factor de la Suise chebrana<br>1980:<br>Lindula a quarte meglio de sa<br>na 1982),<br>1983 alertorica indica o tra i |
| Conducted on Alexandro and a main the Woodda of Clandro di Jano et al man<br>Fredericana, como forte anna cheva all'arti. 2017 Cont Coul es Grade, per las<br>contrata a constata da la soluzio.<br>Ona da deventa all'artico da la soluzione da la sogra di Frederica Frederica<br>contrata a constata da la soluzione da la soluzione da manera da la man Frederica.                                                                                                    | en y maneren canager de che ver naa<br>Tearrer e dearrer ender hele e art<br>a heeraris 1988, de la capa de dacamen                                                                                                    | program balle, gif som her er som er følse<br>er forsom opperne mer efte programme<br>Gender her i mer after er forsom for er er for                                                                  | olizzare i De valo di Lova<br>al roscololizio con olgrafi<br>sultatto resconai pri N                                     |
|                                                                                                    |                                                                                                    |                                                                                                    |                                                                                                    |
| II Die Na dichars d'avor compo l'Mormetina palmatamento cal t<br>Nuclès N. Saccies:                                                                                                    | ten nimera del TARIO (2016/17/27) e es                                                                                                    | n a i geore conose al re                                                                                                    | tamente dei cali cerave all c                                                                                            |
| No and the second second secon                                                                                                    |                                                                                                    |                                                                                                    |                                                                                                    |
| in qualmente et reventa facontitadore con centre liberare estre evolu-<br>centre caralizza altre delizza con tecnificadore de constructivo e esta s                                                                                                    | ara de l elevas, classerinando sulo devision<br>laternico activado (all'indexicos all'orfego                                                                                                    | r sel a sec et) modaris (ele<br>R(ceylopotom), prorde in                                                                                                    | na kannen warnderte A. F., sier ste<br>Kalmood ommanik einer sozier                                                      |
| evenese concert considered data fa tatase de offossioner<br>Réferencia estilidades adesertanes a setempter i consequi                                                                                                    | nd ag die<br>een fer a chikensen de skyneerden van                                                                                                    | i ne neno indromnile e del                                                                                                    | process conduct                                                                                                    |
|                                                                                                    |                                                                                                    |                                                                                                    |                                                                                                    |
| Pag 1 di 1                                                                                                    |                                                                                                    |                                                                                                    |                                                                                                    |

### **PAYTIPPER** di Enel X

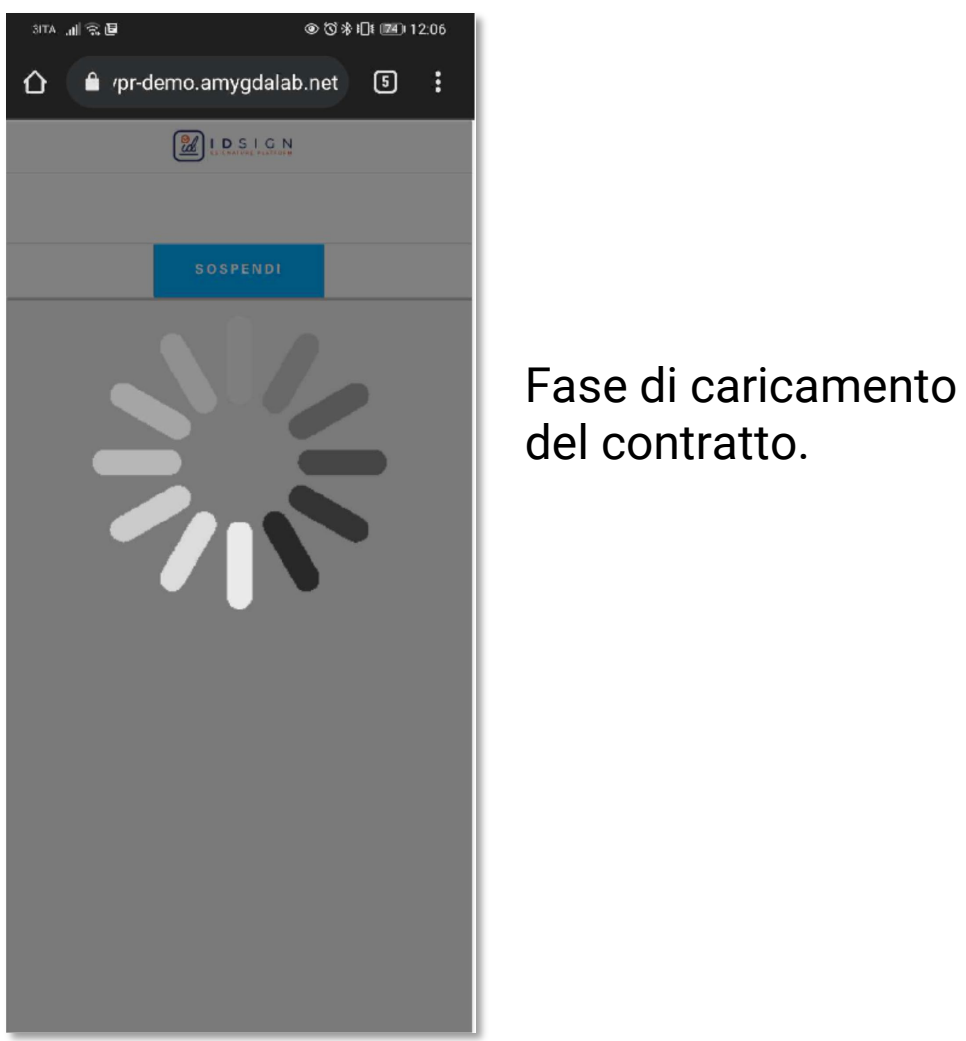

Seleziona le caselle «blu» indicate in tutto il contratto, seguendo il processo guidato.

### Firma del contratto

#### **PAYTIPPER** di Enel X

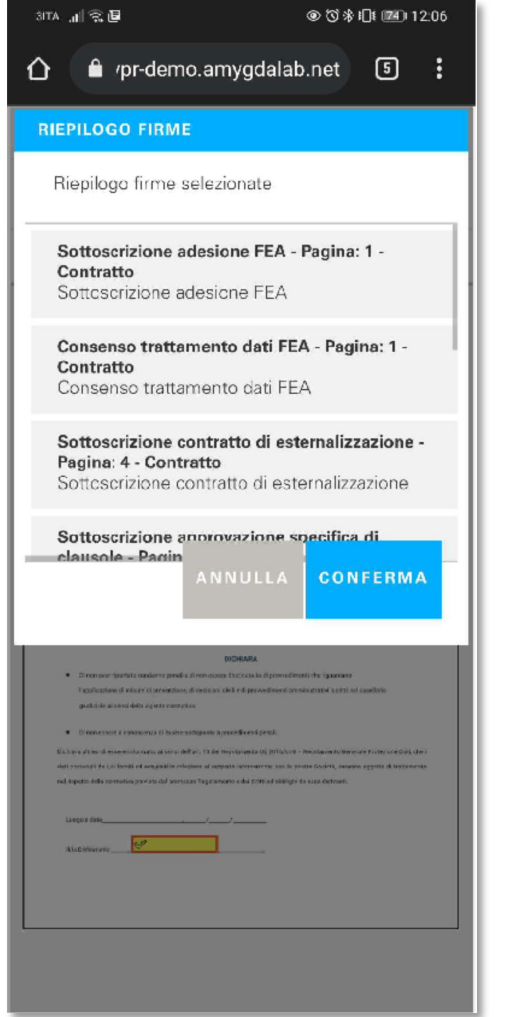

Clicca il tasto conferma nella finestra di riepilogo firme

| SITA "d 🕱 🗉                                                                      | ● ⑦ 券 Ю Ю № 12:06                                              |
|----------------------------------------------------------------------------------|----------------------------------------------------------------|
| 🏠 🔒 /pr-demo.am                                                                  | ygdalab.net 5 🚦                                                |
|                                                                                  | SIGN                                                           |
|                                                                                  |                                                                |
|                                                                                  |                                                                |
| 0.011.47104                                                                      |                                                                |
| SIGILLAZION                                                                      | IE IN CORSO                                                    |
|                                                                                  |                                                                |
| DICHIARIA. SOSTITI                                                               | DI ATT' OTORIETA'                                              |
| Note                                                                             |                                                                |
| Cipure                                                                           |                                                                |
| Residence a                                                                      |                                                                |
| ct                                                                               |                                                                |
| Do compliane se til britta del legijar - vitorre d'ucorp<br>na turini ravittà di | resea (Asidos)                                                 |
| ar                                                                               |                                                                |
| Cessis de legide za                                                              | Gen                                                            |
| 19975 a 11                                                                       |                                                                |
| - " is the latter of Program Safe to gram with the factor of the "               | R Autor                                                        |
| Gaussa evalue della responsabilità e dell'aporto statolito distri lag            | ne por falso attostazioni a mondual Rechargelore, sotta la suo |
| periorale responsesTick(ert 7EC15 28/12/2000)s. 449                              |                                                                |
| 0)<br>Di non avar riparteta candenna presilia di non escora d                    | DHARA                                                          |

910

#### Attendi la fase successiva

### Conclusione della procedura

#### **PAYTIPPER** di Enel X

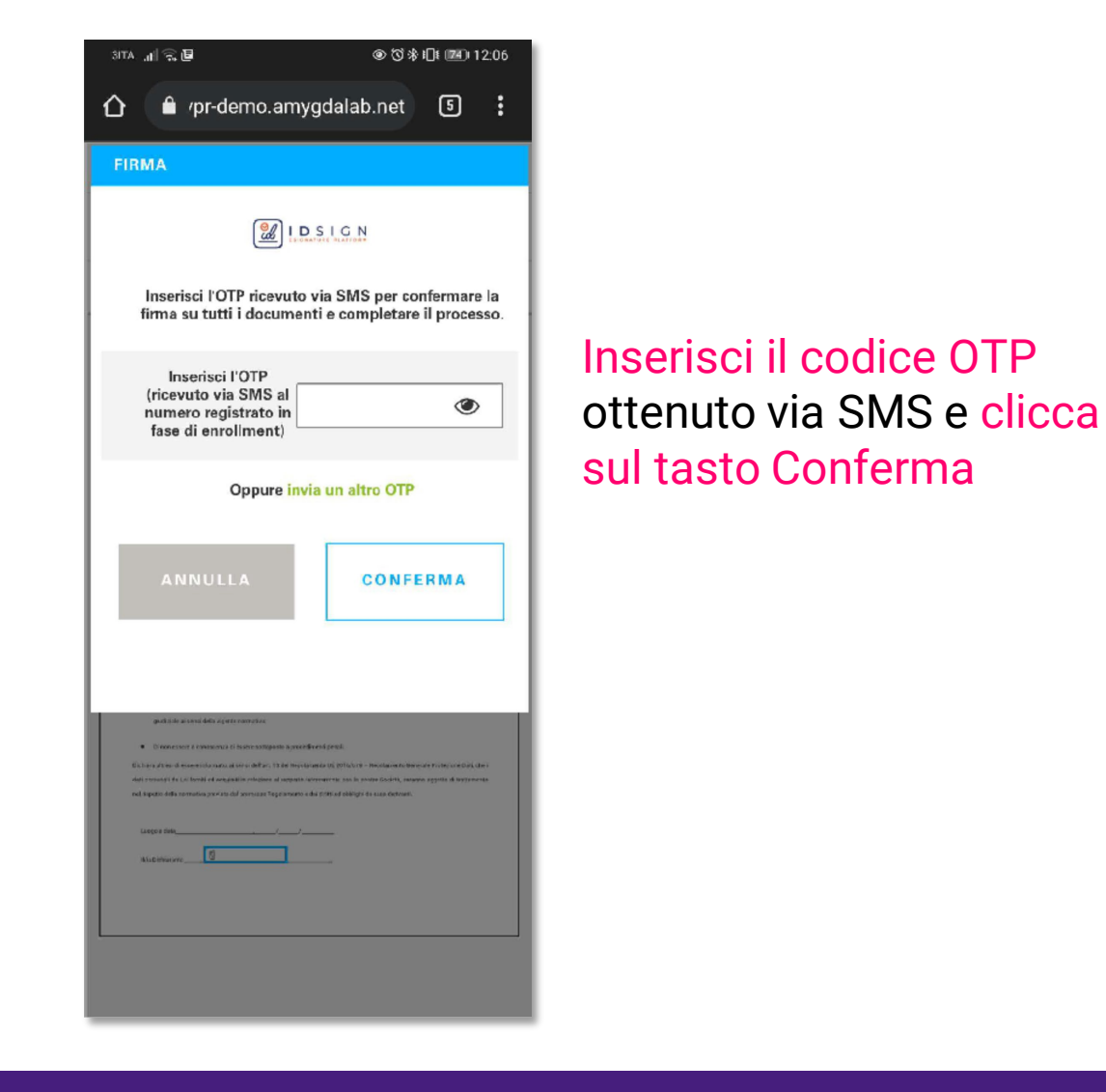

29/11/2021

| <b>PAY</b> TIPPER              |
|--------------------------------|
| STEP 9<br>PROCEDURA COMPLETATA |

Il processo è concluso prego premere sul

Esci

tasto «Esci».

🍵 /pr-demo.amygdalab.net

◎ 🗇 🕸 🕕 🗰 12:07

5

.

SITA "II 🗟 🖪

Clicca il tasto Esci a conclusione della procedura.